## Windows7 に新 Edge をインストールする手順

1. インターネットで「Edge」を検索するか、以下のURLを開きます。

https://www.microsoft.com/ja-jp/edge

| ウェブ 画像 動画 知恵袋 地図 リアルタイム 求人 一覧 *                                                                                    | 検索設定 Yahoo! JAPAN ヘルプ                       |
|----------------------------------------------------------------------------------------------------|---------------------------------------------|
| Edge X Q 検索 条件                                                                                                    | 指定 YAHOO! JAPAN                             |
| 約1,540,000,000件 1ページ目                                                                                              | <u>ufuidotnet</u> さん [ <u>ログアウト</u> ]       |
| 検索ツール ▼                                                                                                    |                                             |
| Q <u>edge 最新バージョン</u> <u>edge お気に入りバー</u> <u>edge ホームページ設定</u> <u>edge 不具合</u><br>で検索                              |                                             |
| 新しい Microsoft Edge ブラウザーをダウンロード   Micro<br>www.microsoft.com/ja-jp/edge - キャッシュ                                    | Microsoft Edge                              |
| Microsoft Edge フラウサーの最新バージョンの 能やっていたさい。新しいフラウザを<br>今すぐダウンロードする前に、機能や特典などをご覧 <mark>クリック</mark>                      |                                             |
| 新機能 - Microsoft Edge   世界の公式 ビジネス向け - Microsoft ニュース                                                               |                                             |
| ついに「Chromium」ベースの新しい「Microsoft Edge」                                                                               | w Wikipedia                                 |
| torest.watcn.impress.co.jp > > Windows - キャッシュ<br>2020年6月22日 - 「Chromium」ベースの新しい「Microsoft <b>Edge」</b> へ移行するための更新 | Microsoft <b>Edge</b> はマイクロソフトが開発しているウェブブラウ |

- 2. Windows 7 の PC から URL を開いた場合には、「Windows7 用のダウンロード」となって表示されますので、 ダウンロード をクリックします。
- 3. Windows7以外のPCで開いた場合は、 v ボタンをクリックして「Windows 7」を選択すれば7用がダウンロードできます。

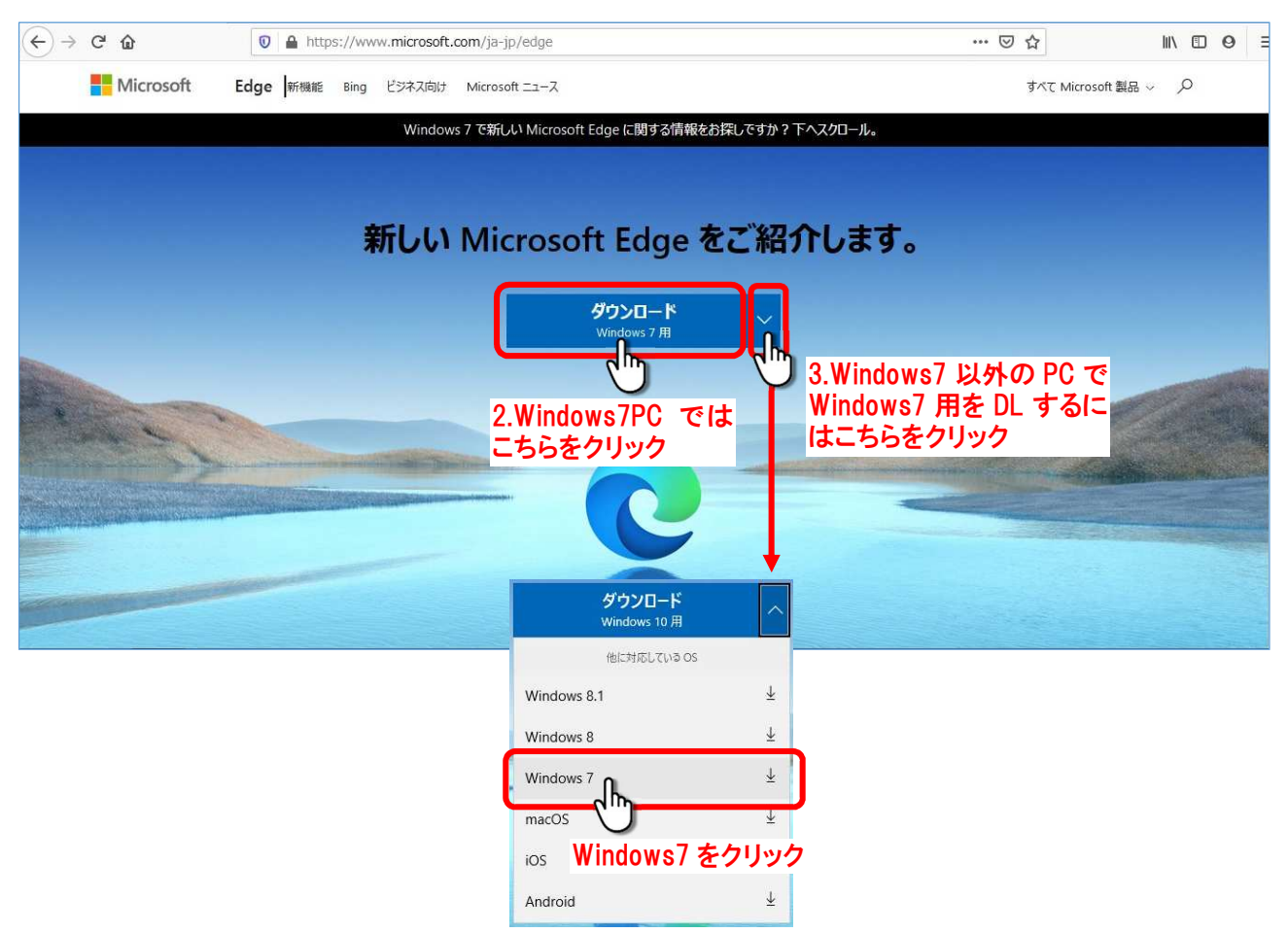

- X 4. 同意してダウンロード ボタ 新しい Microsoft Edge のダウンロード ンをクリックします。 マイクロソフト ソフトウェア ライセンス条項 MICROSOFT EDGE 本ライセンス条項は、インストール後も Microsoft Edge (edge://terms) で確認でき ます。 Microsoft Edge のソースコードは、インストール後に、http://aka.ms /thirdpartynotices および Microsoft Edge (edge://credits) に定める第三者の オープン ソース ライセンス条項に基づき、https://thirdpartysource.microsoft.com から無償で入手可能です。または 5.00 米ドルの小切手または郵便為替と Edge の プライバシー ステートメント ✓ クラッシュレポート、ブラウザーの使用状況に関する情報、お よびアクセスした Web サイトに関する情報を Microsoft に 送信して、Microsoft 製品の改善にご協力ください。詳細 を見る 同意してダウンロード ۱h-4.クリック
- 「ご利用ありがとうございました。」の表示が出て、**実行(R)**又は**保存(S)**の選択が出ます。 5. **保存(S)** をクリックして保存します。

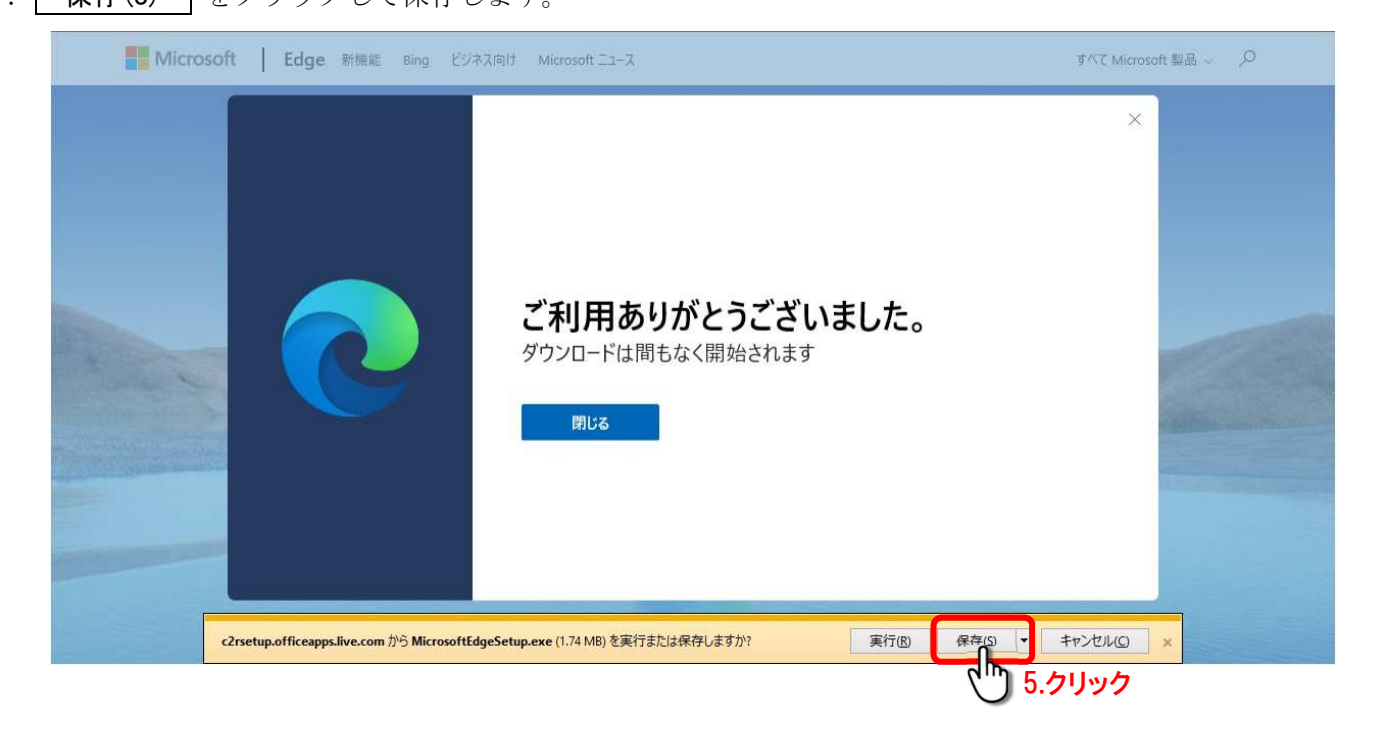

- ダウンロードが完了すると、「MicrosoftEdgeSetup. exe **のダウンロードが完了しました。**」の表示が出るので、 6. **実行(R)** をクリックしてインストールを開始します。
  - MicrosoftEdgeSetup.exeのダウンロードが完了しました。
    6.クリック
    実行
    の
    フォルダーを開く
    の
    ダウンロードの表示
    い
    ×

セキュリティの警告が出るので、

7. **実行(R)** をクリックしてインストールを進めます。

- 8. 「新しい Microsoft Edge の取得中」
  - ↓ 「新しい Microsoft Edge のインストール中」 と作業は進みます。

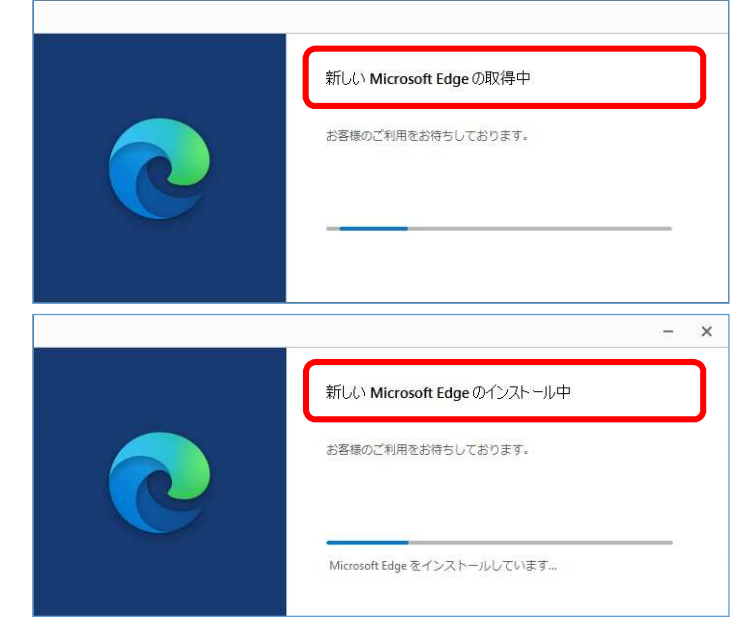

インストールが完了すると、Edge が起動します。

9.「Microsoft Edge へようこそ」が表示されるので、 始める をクリックします。

| 新しいゆブ × +                                                                                                    |                             | - 6 X                                                                                                    |
|----------------------------------------------------------------------------------------------------|-----------------------------|----------------------------------------------------------------------------------------------------|
|                                                                                                    |                             | ☆ ଢ 🔹 …                                                                                                    |
| お気に入りバーにお気に入りを登録すると、簡単にアクセスできるようになり                                                                             | す。今ずぐお気に入りを管理する             |                                                                                                    |
|                                                                                                    |                             |                                                                                                    |
| Web &                                                                                                    | <u></u><br>全索               | ۵ 🗘                                                                                                    |
|                                                                                                    |                             |                                                                                                    |
| Comparison of the Area and the Area and the Area and the Area and the Area and the Area and the Area and the Ar |                             |                                                                                                    |
| 0 +                                                                                                    |                             |                                                                                                    |
| Office                                                                                                    |                             |                                                                                                    |
|                                                                                                    | Microsoft Edge へようこそ        |                                                                                                    |
| マイニュース ペパーソナライズ設定 人気                                                                                            | 高速、安全、かつ生産性の高い、ユーザーに最適な Web | スタイル ··· powered by Microsoft News                                                                                                    |
|                                                                                                    | <u> </u>                    |                                                                                                    |
|                                                                                                    |                             |                                                                                                    |
|                                                                                                    |                             |                                                                                                    |
|                                                                                                    | ம்றத                        |                                                                                                    |
|                                                                                                    | 9.クリック                      |                                                                                                    |
|                                                                                                    |                             | and the second second se |
|                                                                                                    |                             |                                                                                                    |
|                                                                                                    |                             |                                                                                                    |
|                                                                                                    |                             |                                                                                                    |

10. 初期設定について次々に出ますので、適宜設定して(設定しなくても)閉じ × ます。

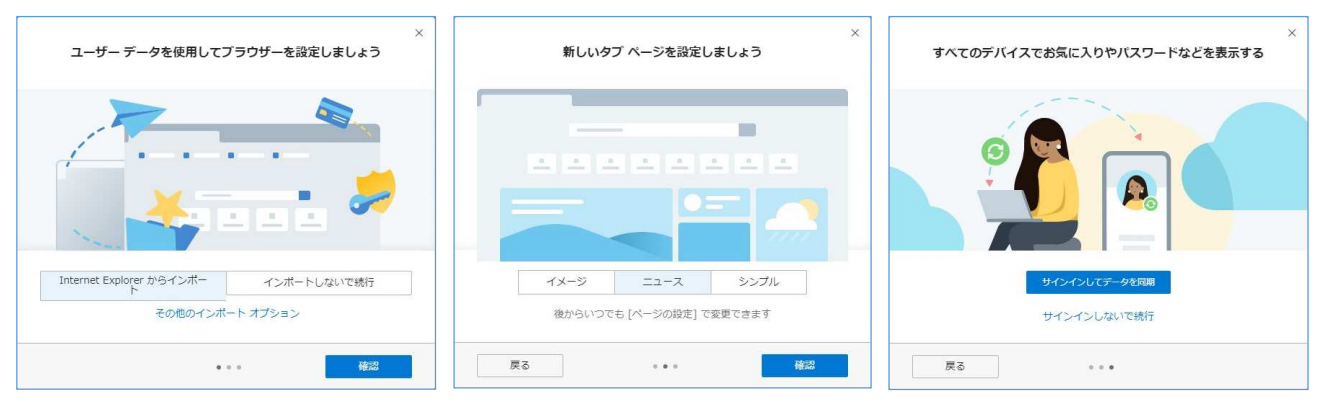

更に、「新しいMicrosoft Edge へようこそ」が表示されますので、

11. × をクリックして閉じます。

| C Microso                      | oft Edge |    | x +                                                                                    |     |      | - 0 X | 3 |
|--------------------------------|----------|----|----------------------------------------------------------------------------------------|-----|------|-------|---|
| $\leftarrow \  \  \rightarrow$ | C        | ណ៍ | A https://microsoftedgewelcome.microsoft.com/ja-jp/                                    | ☆ な | Ē    |       |   |
|                                |          |    | 新しい Microsoft Edge へようこそ<br>以下のオプションを選択すると、新しい<br>Microsoft Edge の機能について簡単に確認で<br>きます。 |     | 11.2 | リック   |   |
|                                |          |    | お気に入りの検索 拡張機能のインストール コレクションを試す                                                         |     |      |       |   |
|                                |          |    | □ New Tab ← → ○ ★ @ ② …                                                                |     |      |       |   |
|                                |          |    | P<br>C<br>C                                                                            |     |      |       |   |

以上でインストールと初期設定が完了し、Edgeの初期画面になります。

また、デスクトップとタスクバーには Edge のショートカットアイコン [ ] が追加されています。

| C Microsoft Edge | x +                                                                |                  |              | - 0 | 23 |
|------------------|--------------------------------------------------------------------|------------------|--------------|-----|----|
| ← → ♡ ŵ [8       | https://microsoftedgewelcome.microsoft.com/ja-jp/                  | \$\$ <b>\$</b>   | ≡ 11         |     |    |
| Microsoft        |                                                                    | すべて Microsoft 製品 | <u>م</u> ~ ۱ |     |    |
|                  | 新しい Microsoft Edge へようこそ                                           | •                |              |     |    |
|                  | さらに充実した機能をご確認ください。閲覧時のプライバシー、生産性、価値<br>向上させつつ、世界最高峰のパフォーマンスを提供します。 | ie.              |              |     |    |
|                  | 新しい Microsoft Edge の機能について簡単に確認できます。                               |                  |              |     |    |
|                  | お気に入りの検索 拡張機能のインストール コレクションを試す                                     |                  |              |     |    |
|                  | E New Tab                                                          |                  |              |     |    |
|                  |                                                                    |                  |              |     |    |
|                  | ٩                                                                  |                  |              |     |    |
|                  |                                                                    |                  |              |     |    |
|                  |                                                                    |                  |              |     |    |
|                  |                                                                    |                  |              |     |    |

以上